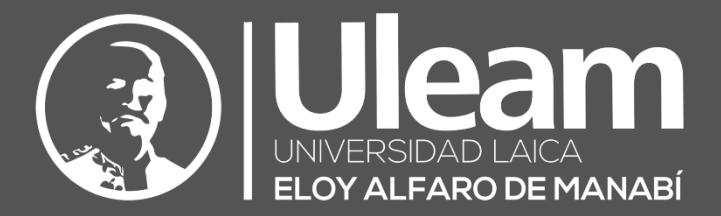

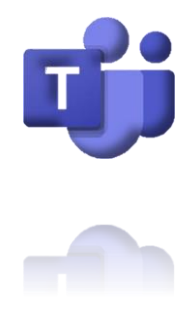

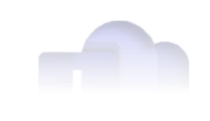

# **Teams-Tutorial Básico**

# MANUAL DE USUARIO DE APLICACIÓN

DIIT-DIRECCIÓN DE INFORMÁTICA E INNOVACIÓN TECNOLÓGICA VERSIÓN 1.4.00.8872 Y VERSIÓN WEB

El presente manual ha sido desarrollado por el equipo de la DIIT de la Universidad Laica Eloy Alfaro de Manabí.

Esta obra está bajo una licencia Reconocimiento-No comercial-Compartir bajo la misma licencia 3.0 Internacional de Creative Commons. Para ver una copia de esta licencia, visite <a href="http://creativecommons.org/licenses/by-nc-sa/3.0/es/">http://creativecommons.org/licenses/by-nc-sa/3.0/es/</a>

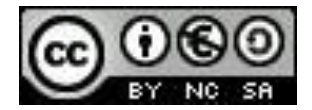

# CONTENIDO

| 1 [ | MICR  | ROSOFT TEAMS                        | 1 |
|-----|-------|-------------------------------------|---|
| 1.1 |       | MENÚ IZQUIERDO                      | 2 |
| 1.2 |       | BUSCAR                              | 2 |
| 1.3 |       | Снат                                | 3 |
| Ĺ   | 1.3.1 | Nuevo Chat                          | 3 |
|     | 1.3   | 3.1.1 Privados                      | 4 |
|     | 1.3   | 3.1.2 Grupales                      | 4 |
| Ĺ   | 1.3.2 | Otras maneras de comunicación       | 5 |
| í   | 1.3.3 | Llamada de Audio o Video            | 5 |
|     | 1.3   | 3.3.1 Configuración del dispositivo | 6 |
| í   | 1.3.4 | Pantalla Compartida                 | 7 |
| 1.4 |       | CALENDARIO                          | 9 |
| í   | 1.4.1 | Reunirse ahora1                     | 0 |
|     | 1.4   | 4.1.1 Agregar participantes 1       | 1 |
| Ĺ   | 1.4.2 | Nueva reunión1                      | 3 |
| 2 ( | GLOS  | SARIO DE TÉRMINOS1                  | 4 |

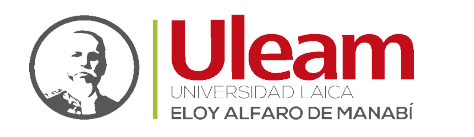

## 1 MICROSOFT TEAMS

**NOTA**: Este manual es una referencia directa al manual online que puede encontrar <u>aquí</u>. Para su aplicabilidad se lo transformó a formato PDF descargable.

**Microsoft Teams** es un chat empresarial en el que se puede trabajar entre personas de un mismo equipo, compartiendo entre ellos sus recursos. Algunas de las características que incluye son:

- 1. Llamadas
- 2. Control remoto a través de una llamada
- 3. Videollamadas
- 4. Compartir archivos
- 5. Chats de múltiples usuarios

|                         |             | Q Buscar             |                                           |   | AE | - 0 | ×      |
|-------------------------|-------------|----------------------|-------------------------------------------|---|----|-----|--------|
| Q<br>Actividad          | Chat ~      | Para: Escribe un nom | bre, correo, grupo o etiqueta             |   |    |     | $\sim$ |
| (Diat                   | ▶ Anclado   |                      |                                           |   |    |     |        |
| ເ<br>Equipos            | ▶ Recientes |                      |                                           |   |    |     |        |
| Tareas                  |             |                      |                                           |   |    |     |        |
| Calendario              |             |                      |                                           |   |    |     |        |
| Zoom                    |             |                      |                                           |   |    |     |        |
| Archivos                |             |                      |                                           |   |    |     |        |
| Power Apps              |             |                      |                                           |   |    |     |        |
| - <b>A-</b><br>Insights |             |                      |                                           |   |    |     |        |
|                         |             |                      |                                           |   |    |     |        |
|                         |             |                      |                                           |   |    |     |        |
|                         |             |                      |                                           |   |    |     |        |
|                         |             |                      |                                           |   |    |     |        |
| B                       |             |                      |                                           |   |    |     |        |
| Aplicaciones            |             |                      | Escribe un mensaje nuevo                  |   |    |     |        |
| (?)<br>Ayuda            |             |                      | ለ ! 0 00 00 00 00 00 00 00 00 00 00 00 00 | ₽ |    |     |        |

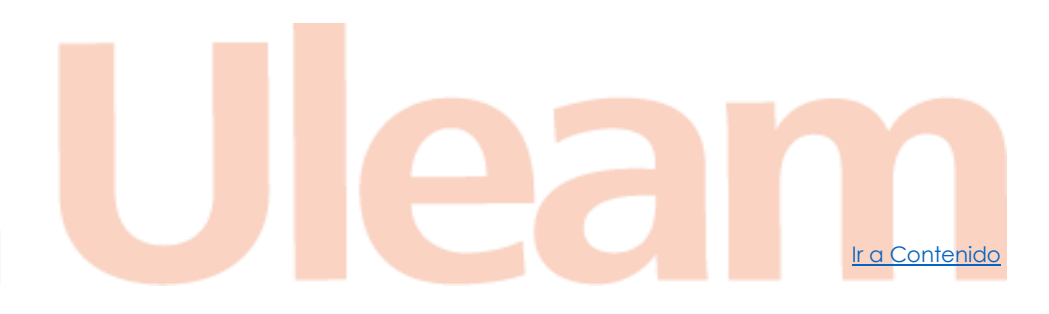

incidencias.diit@uleam.edu.ec 05-2623-740 ext 232 /05-2628-826 Av. Circunvalación Vía a San Mateo

www.uleam.edu.ec

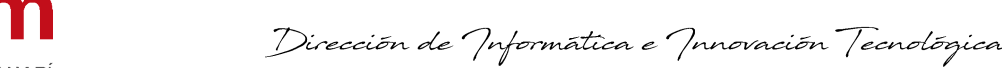

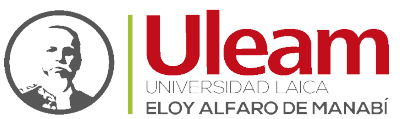

#### 1.1 MENÚ IZQUIERDO

Dentro de las opciones más relevantes tenemos:

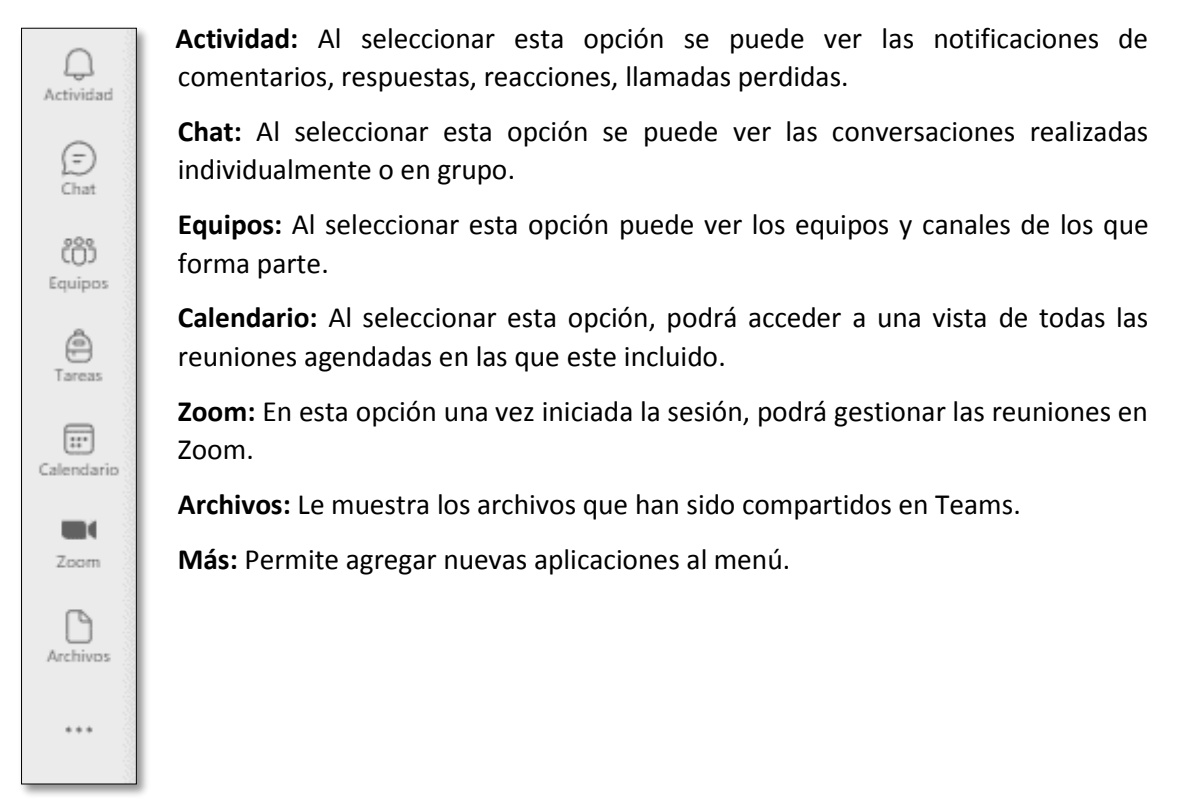

#### 1.2 BUSCAR

En la parte superior se encuentra ubicada esta barra en la que escribimos lo que sea de interés encontrar.

Q Buscar

Al dar clic en ella, mostrará información sobre la utilidad de esta, como se muestra a continuación:

Busca mensajes, archivos y mucho más. O escribe "/" para obtener una lista de comandos.

A medida que se va digitando y ante una pausa en la escritura, buscara todo lo que encuentre en su sesión de **Microsoft Teams** sobre lo escrito, como contactos, chats, canales y archivos.

Ir a Contenido

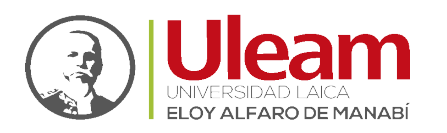

#### 1.3 Chat

Opción utilizada para la comunicación con otros usuarios.

|                | Q Buscar                       |     | - a >                                     | × |
|----------------|--------------------------------|-----|-------------------------------------------|---|
| Q<br>Actividad | Chat $  \smallsetminus $       | = C | PE Prueba Estudiante1 Chat 2 más ~        | 9 |
| (D)<br>Chat    | - Recientes                    |     |                                           |   |
| Fauipos        | Prueba Estudiante1<br>Borrador |     |                                           |   |
| Tareas         |                                |     | •                                         |   |
| Calendario     |                                |     |                                           |   |
| Zoom           |                                |     |                                           |   |
| Archivos       |                                |     | ••••                                      |   |
| •              |                                |     | Vas a iniciar una conversación nueva      |   |
|                |                                |     | Escribe tu primer mensaje a continuación. |   |
|                |                                |     |                                           |   |
|                |                                |     |                                           |   |
| B              |                                |     |                                           |   |
| Aplicaciones   |                                |     | Escribe un mensaje nuevo                  |   |
| (?)<br>Ayuda   |                                |     | ∥∥∥☺▥☺₲▻♀ℭ⋯  >                            |   |

#### 1.3.1 Nuevo Chat

Para iniciar un chat ya sea privado o grupal, el procedimiento es el mismo ya que lo único que los diferencia es que el privado es con un solo contacto y el grupal es con más de uno. Para crea

un nuevo chat de clic en:

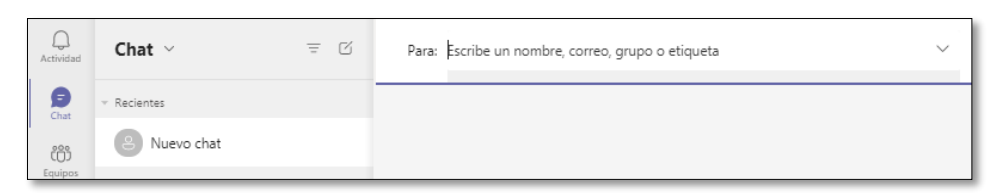

Las herramientas que brinda el chat están a disposición sin importar si es privado o grupal. Para la edición y formateo del mensaje ofrece opciones como las mostradas a continuación:

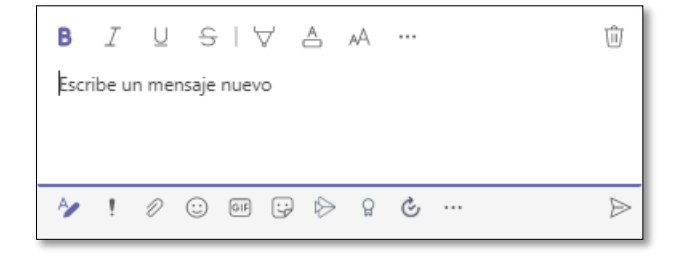

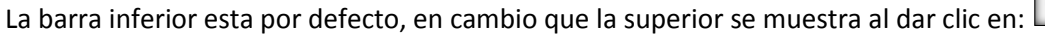

incidencias.diit@uleam.edu.ec 05-2623-740 ext 232 /05-2628-826 Av. Circunvalación Vía a San Mateo **www.uleam.edu.ec** 

Manual de Usuario de Aplicación Página 3 de 14

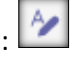

Ir a Contenido

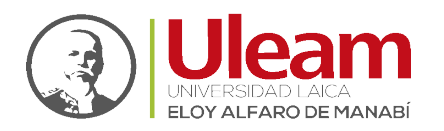

Ir a Contenido

#### 1.3.1.1 Privados

Para iniciar una conversación privada realice lo siguiente:

| Para: e     | studia                                                      | < |
|-------------|-------------------------------------------------------------|---|
|             | Prueba Estudiante1<br>(PRUEBA_ESTUDIANTE1) EST. DE PRUEBA 2 |   |
|             | Prueba Estudiante2<br>(PRUEBA_ESTUDIANTE2) EST. DE PRUEBA   |   |
|             |                                                             |   |
|             |                                                             |   |
|             |                                                             |   |
|             |                                                             |   |
|             |                                                             |   |
|             | B I ⊻ S I ∀ A A … û                                         |   |
| 3           | Escribe un mensaje nuevo                                    |   |
|             | ^ <b>/ ! ∅ © @ ♀ ⊳ ♀ ♂ …</b> ►                              | 4 |
| Operaciones | Prueba                                                      |   |

- 1. Digite el nombre de la persona o la cuenta de correo.
- 2. Clic sobre la cuenta con la que desea chatear.
- **3.** Digite un mensaje inicial.
- 4. Clic en enviar.

#### 1.3.1.2 Grupales

Para iniciar una conversación grupal realice los mismos pasos que realizo para un chat privado con la diferencia que el paso **1** deber realizar tantas veces como personas desee agregar al chat.

Opcionalmente puede agregar un nombre al chat que identifique al grupo realizando lo siguiente:

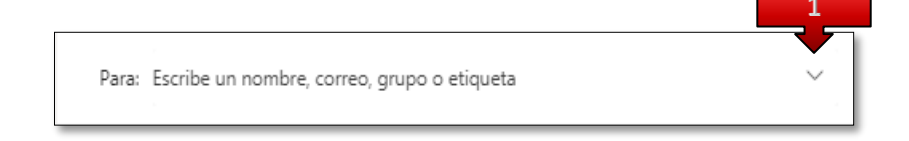

1. Clic en la pestaña.

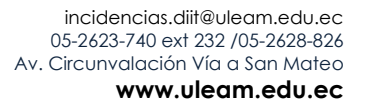

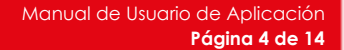

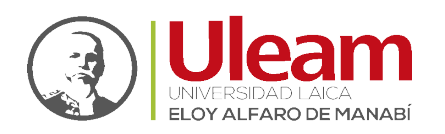

| 2 | Nombre de grupo:                           |   |
|---|--------------------------------------------|---|
|   | Para: Escribe un nombre, correo o etiqueta | ^ |

**2.** Digite un nombre para el grupo.

#### 1.3.2 Otras maneras de comunicación

Para otras maneras de interactuar en el chat ofrece opciones como las mostradas a continuación:

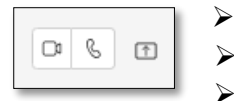

Video Llamada

Llamada de Audio

Pantalla Compartida

## 1.3.3 Llamada de Audio o Video

Este tipo de comunicación se realiza sobre la misma interfaz con la única diferencia que para una Video Llamada, la cámara se activa desde el inicio y para una Llamada de Audio la cámara inicia desactivada.

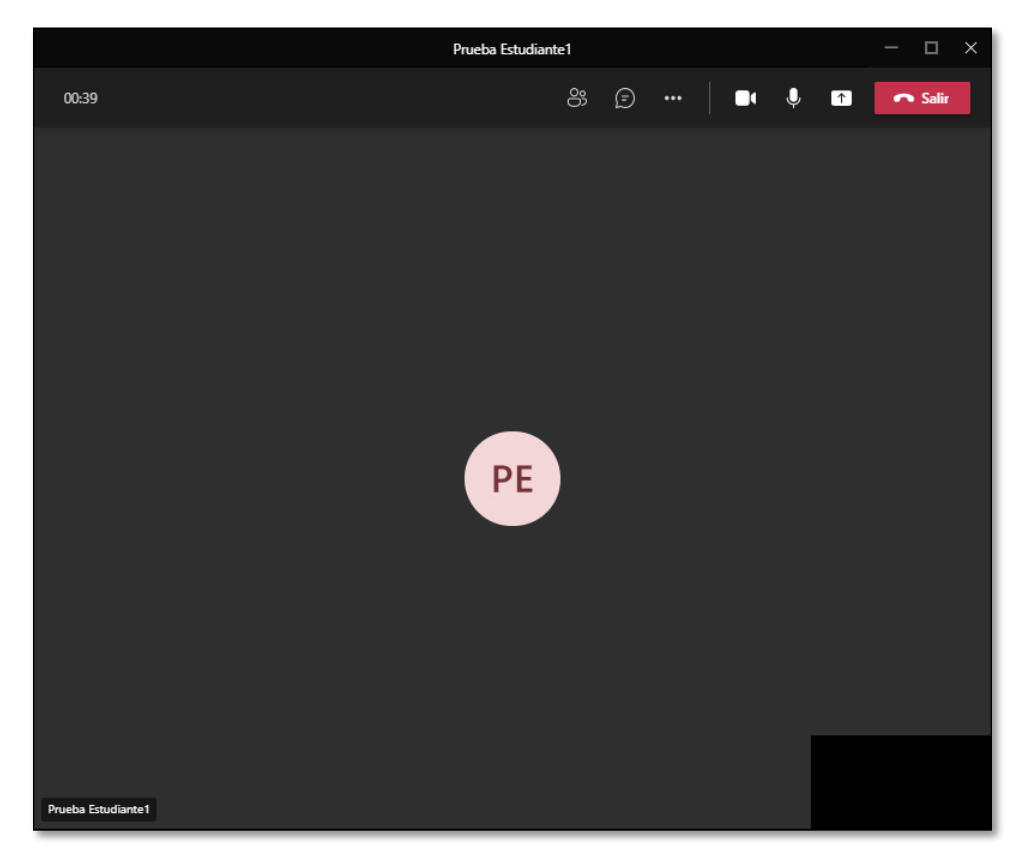

En el menú se encuentran las siguientes opciones:

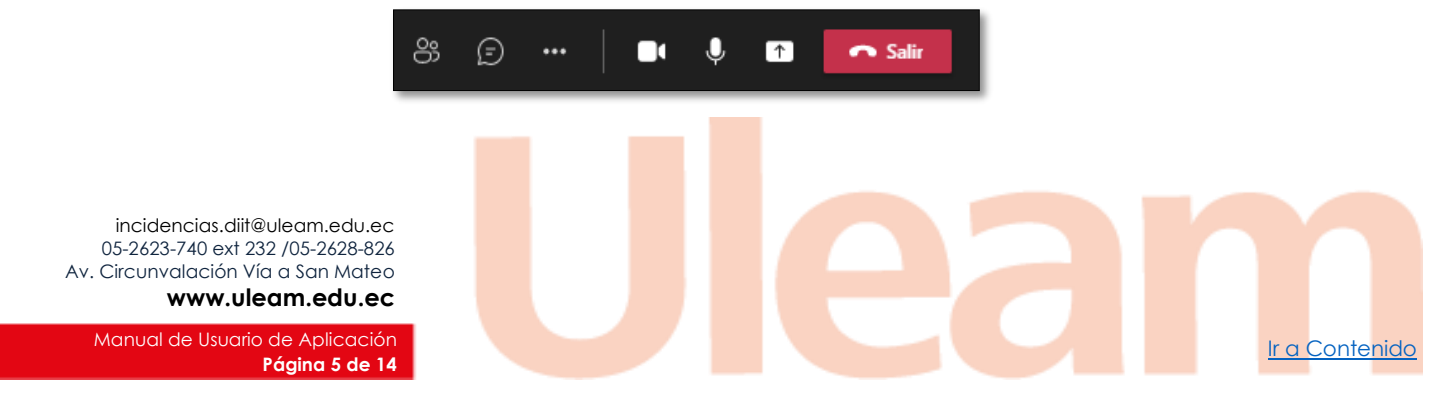

Dirección de Informática e Innovación Tecnológica

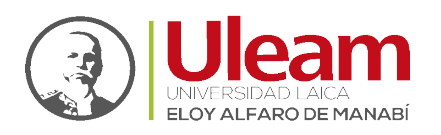

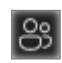

**Mostrar participantes:** Permite ver los participantes en la llamada, así como <u>Agregar</u> <u>participantes</u> adicionales.

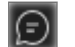

Mostrar conversación: Permite ver el chat.

Mas acciones: Muestra más opciones.

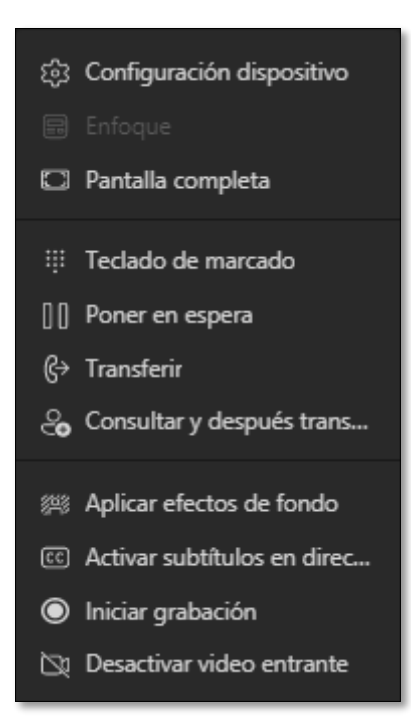

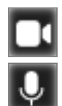

Activar/Desactivar cámara: Permite habilitar o deshabilitar la cámara.

Activar/Desactivar micrófono (Silenciar): Permite habilitar o deshabilitar el micrófono.

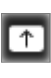

**Compartir contenido:** Permite compartir el escritorio, o alguna aplicación en particular, así como algún otro archivo en el equipo.

## 1.3.3.1 Configuración del dispositivo

Para poder realizar una llamada de audio o video deberá tener configurado en su equipo los dispositivos necesarios como un micrófono y una cámara, con esto en las opciones de configuración solo deberá seleccionar el dispositivo. A continuación, una vista previa:

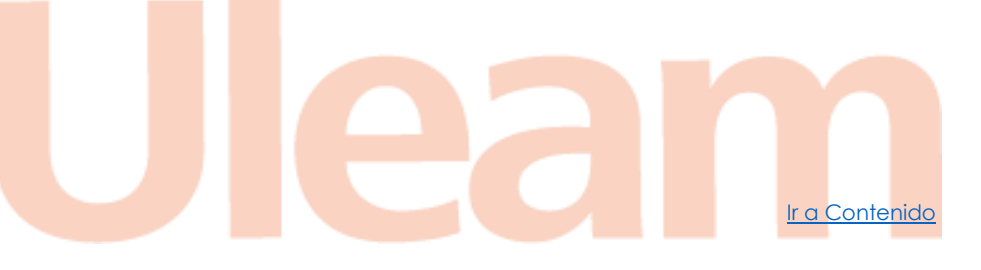

Dirección de Informática e Innovación Tecnológica

Ir a Contenido

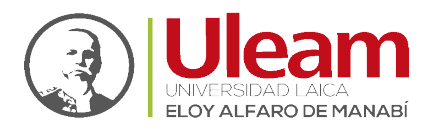

| Configuración del dispositivo $	imes$                                                                       |
|----------------------------------------------------------------------------------------------------|
| Dispositivos de audio                                                                                       |
| Instalación personalizada $$                                                                                |
| Altavoz                                                                                                    |
| Speakers / HP (IDT High Definiti $$                                                                         |
| ↓●                                                                                                    |
| Micrófono                                                                                                   |
| Headset Mic (IDT High Definitio $$                                                                          |
| <b>₽ 00000000000</b>                                                                                        |
| Supresión de ruidos ()<br>Elige bajo si quieres que otros usuarios puedan oír<br>música.<br>Más información |
| Automático (predeterminado) $$                                                                              |
| Cámara                                                                                                    |
| Leap Motion Controller $$                                                                                   |
|                                                                                                    |

## 1.3.4 Pantalla Compartida

En esta opción podrá compartir desde toda su **Pantalla**, alguna **Ventana** de aplicación que este en ejecución o algún archivo de presentación (**PowerPoint Live**). A continuación, una vista previa:

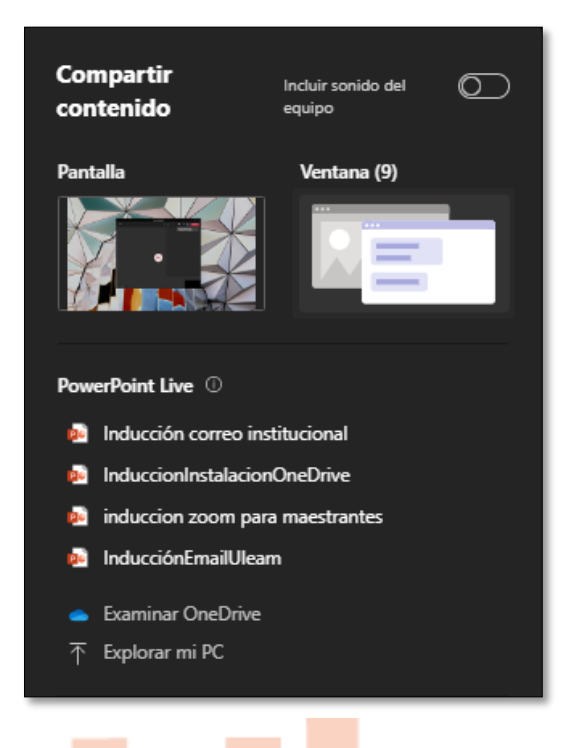

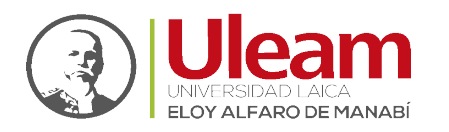

Dirección de Informática e Innovación Tecnológica

Si selecciona **Ventana**, se mostrará el listado de aplicaciones que tiene en ejecución en su equipo para que seleccione la que desee mostrar, en este caso solo se mostrará esa ventana de la aplicación, es decir no se mostrará nada más en el escritorio de su equipo.

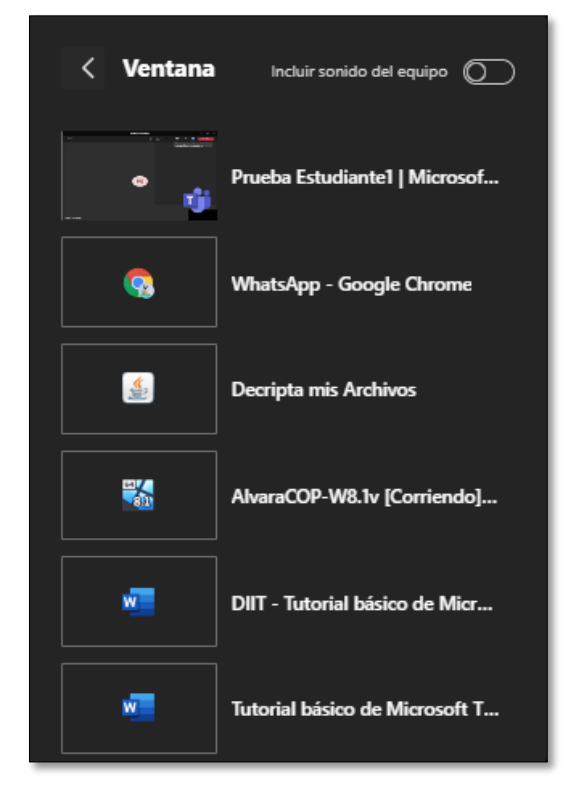

Si selecciona alguna presentación (**PowerPoint Live**), esta se cargará para ser presentada en pantalla completa. A continuación, una vista previa:

incidencias.diit@uleam.edu.ec 05-2623-740 ext 232 /05-2628-826 Av. Circunvalación Vía a San Mateo www.uleam.edu.ec

Manual de Usuario de Aplicación Página 8 de 14

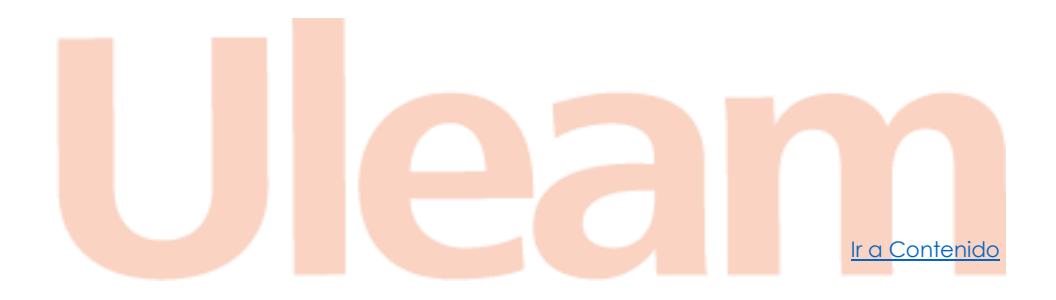

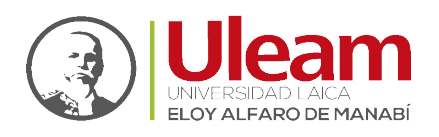

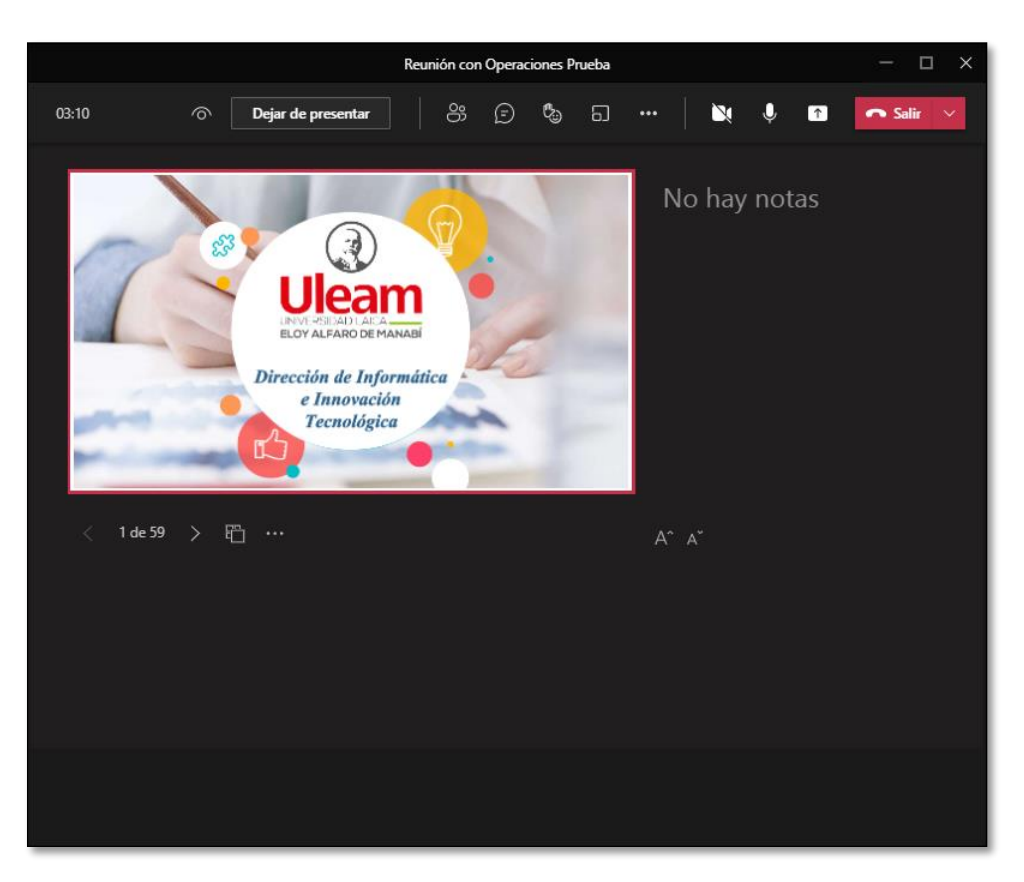

## 1.4 CALENDARIO

Desde esta opción le muestra un calendario por el que puede navegar y ver todas las reuniones agendadas en las que ha participado además de permitirle programar una reunión o crearla sin una planificación previa.

Si desea crear una reunión *sin una planificación de fecha y hora* previa de clic en:

Si por el contrario lo que desea es programar una reunión para una fecha y hora específicas de

clic en: + Nueva reunión

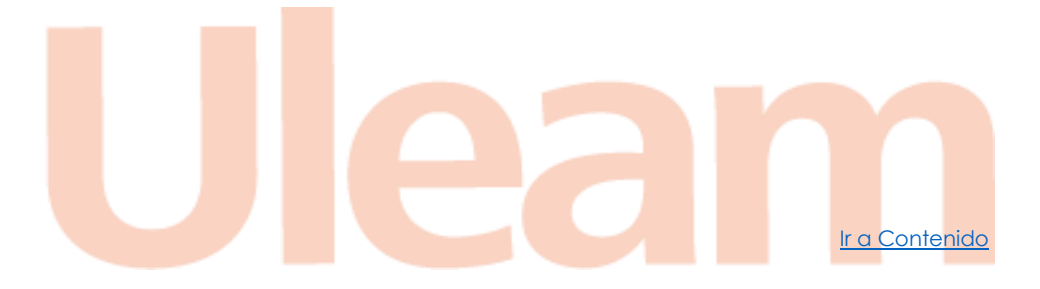

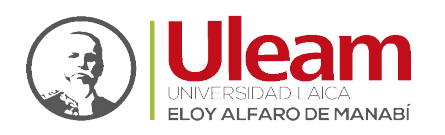

| < >            | Q  | Buscar      |                     |                 |              |               | <u>%</u>     | - 🗆 ×         |
|----------------|----|-------------|---------------------|-----------------|--------------|---------------|--------------|---------------|
| Actividad      | •  | Calendario  |                     |                 |              | ê Reunirse    | ahora 🕂 Nue  | eva reunión   |
| (=)<br>Chat    | ;  | Hoy < >     | mayo de 2021 $\vee$ |                 |              |               | []]          | Semana 🗸      |
| COD<br>Equipos |    | 10<br>Iunes | <b>11</b><br>martes | 12<br>miércoles | 13<br>jueves | 14<br>viernes | 15<br>sábado | 16<br>domingo |
| Tareas         | 14 |             |                     |                 |              |               |              |               |
| Calendario     | 15 |             |                     |                 |              |               |              |               |
| Zoom           |    |             |                     |                 |              |               |              |               |
| Archivos       | 16 |             |                     |                 |              |               |              |               |
|                | 17 |             |                     |                 |              |               |              |               |
|                | 18 |             |                     |                 |              |               |              |               |
| Aplicaciones   | 19 |             |                     |                 |              |               |              |               |
| ?<br>Ayuda     |    |             |                     |                 |              |               |              |               |

#### 1.4.1 Reunirse ahora

Al seleccionar esta opción inicialmente estará solo y podrá agregar a los participantes posteriormente.

Se le mostrará la ventana que se muestra a continuación:

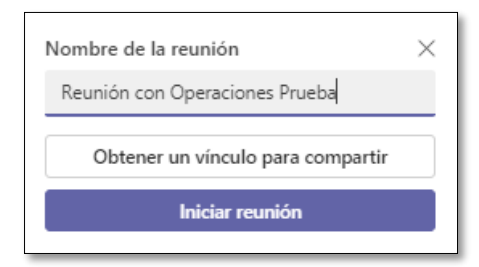

En esta ventana puede cambiarle el **Nombre de la reunión** que aparece inicialmente, si lo desea, y darle clic a **Iniciar reunión**.

Para poder iniciar la llamada debe habilitar la opción **Audio del equipo** dando clic sobre la misma. Hecho esto se habilitará la opción de **Unirse ahora** a la que debe darle clic para iniciar la reunión.

incidencias.diit@uleam.edu.ec 05-2623-740 ext 232 /05-2628-826 Av. Circunvalación Vía a San Mateo www.uleam.edu.ec E Contenido

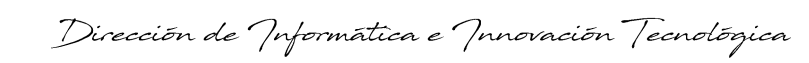

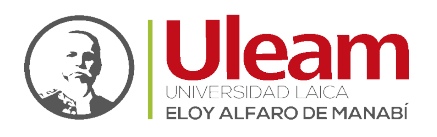

| Reunión con O                    | Iperaciones Prueba — 🗆 🗙              |  |  |  |  |  |  |
|----------------------------------|---------------------------------------|--|--|--|--|--|--|
|                                  |                                       |  |  |  |  |  |  |
|                                  |                                       |  |  |  |  |  |  |
|                                  |                                       |  |  |  |  |  |  |
|                                  |                                       |  |  |  |  |  |  |
| Elige tu configuració            | on de audio y video para              |  |  |  |  |  |  |
| Reunión con O                    | peraciones Prueba                     |  |  |  |  |  |  |
|                                  |                                       |  |  |  |  |  |  |
|                                  | 🛄) Audio del equipo 🥏                 |  |  |  |  |  |  |
| Ì <b>N</b> A                     | Instalación personalizada -o-         |  |  |  |  |  |  |
| La cámara está apagada           | I I I I I I I I I I I I I I I I I I I |  |  |  |  |  |  |
|                                  |                                       |  |  |  |  |  |  |
|                                  | Audio de sala                         |  |  |  |  |  |  |
| 🔯 🔘 🚿 Filtros en segundo plano 🕸 | 🔊 No usar audio                       |  |  |  |  |  |  |
|                                  | Concelor                              |  |  |  |  |  |  |
|                                  | Cancelar Unite anora                  |  |  |  |  |  |  |
|                                  |                                       |  |  |  |  |  |  |
|                                  |                                       |  |  |  |  |  |  |
|                                  |                                       |  |  |  |  |  |  |
|                                  |                                       |  |  |  |  |  |  |

Como inicialmente la reunión no tiene participantes, le mostrará una ventana para que los convoque. Para realizarlo dele clic en **Agregar participantes**.

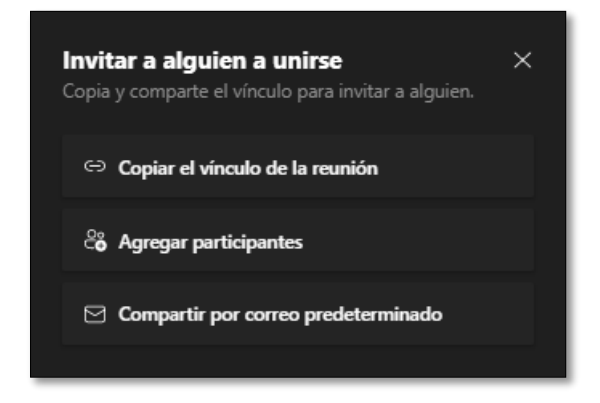

#### 1.4.1.1 Agregar participantes

Este panel le permite convocar a la reunión actual.

Nota: Esta funcionalidad está disponible también desde la opción Mostrar participantes.

Ir a Contenido

incidencias.diit@uleam.edu.ec 05-2623-740 ext 232 /05-2628-826 Av. Circunvalación Vía a San Mateo www.uleam.edu.ec

Manual de Usuario de Aplicación Página 11 de 14

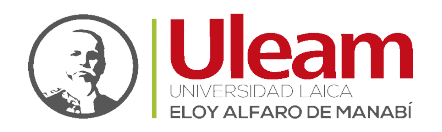

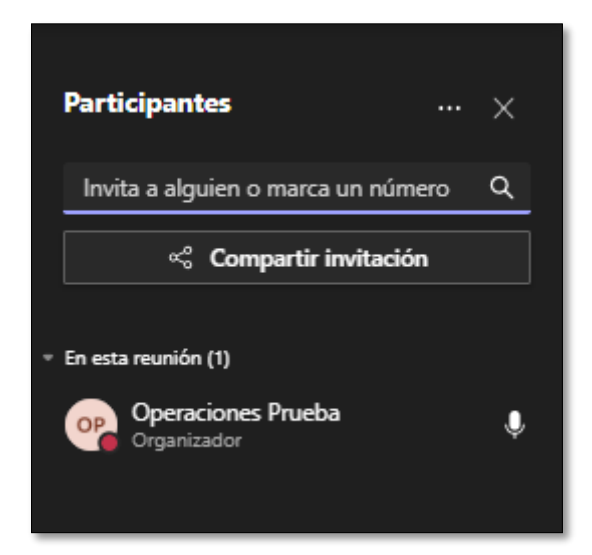

Para hacer esto digite los nombres de la persona en **Invita a alguien o marca un número** y este buscador mostrará un listado con todas las cuentas que coincidan con lo escrito.

| Participantes                                                                 |        | × |
|-------------------------------------------------------------------------------|--------|---|
| estudiante                                                                    |        | × |
| No en esta reunión<br>PE Prueba Estudian Solicitar u<br>PE Prueba Estudiante2 | inirse |   |

Si en las opciones mostradas esta la cuenta de la persona que desea convocar ubique el mouse sobre esta y se mostrará el botón **Solicitar unirse**. De clic sobre el botón.

Esta persona será llamada a través de **Microsoft Teams** y podrá decidir **Aceptar** o **Rechazar** la llamada.

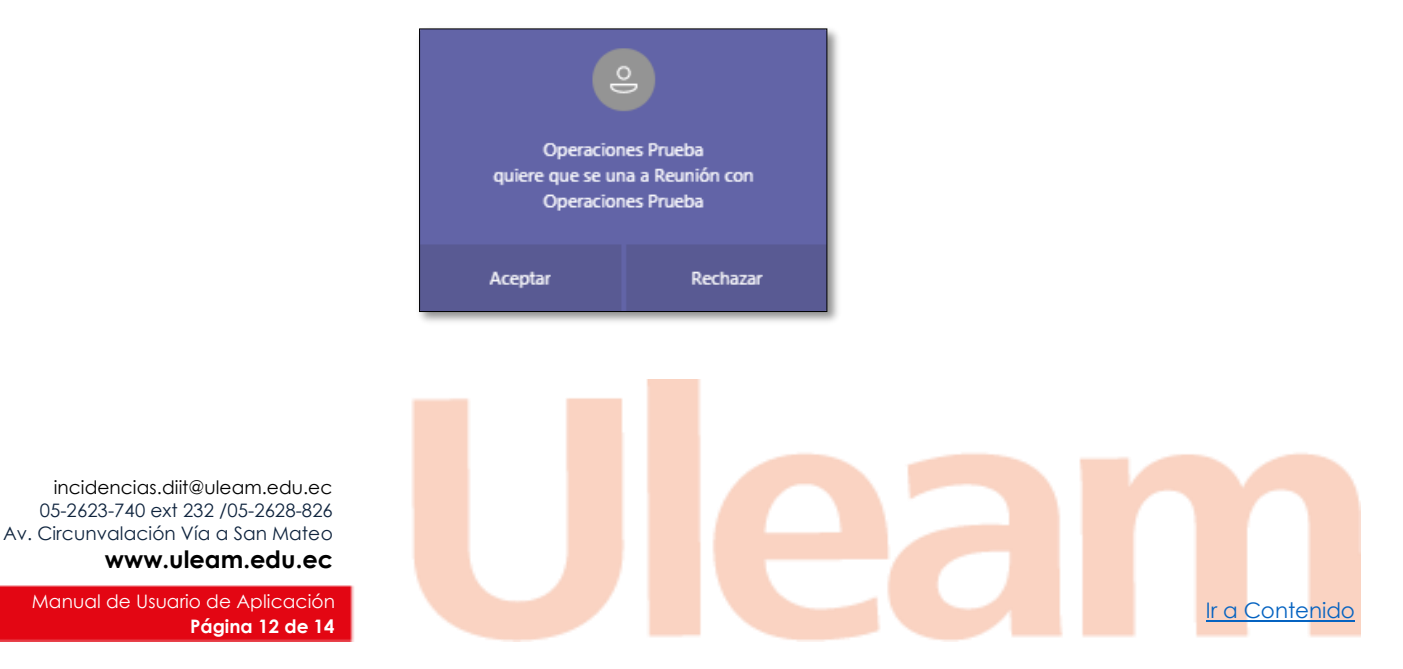

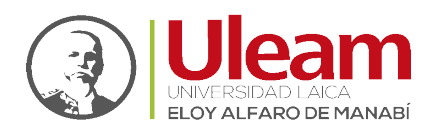

Ir a Contenido

#### 1.4.2 Nueva reunión

Para programar una reunión realice lo siguiente:

| 0   | Agrega un título                           |              |
|-----|--------------------------------------------|--------------|
| ~   | Agrega asistentes requeridos               | + Opcionales |
| Ŀ   | 15/05/2021 15:30 ~ 3                       |              |
|     | 15/05/2021 16:00 ~ 30 m                    | Todo el día  |
| ¢   | No se repite $\lor$                        |              |
| =   | Agregar canal                              |              |
| 0   | Agrega una ubicación                       |              |
| TE. | B I ⊻ S I ∀ A A Párrafo ∨ A                | 3   = =      |
|     | Escribe los detalles de esta nueva reunión |              |

- 1. Agregar un título.
- 2. Agrega asistentes requeridos.
- 3. Seleccionar fecha y hora de inicio.
- 4. Seleccionar fecha y hora de finalización.
- 5. Escribe los detalles de esta nueva reunión.
- 6. Clic en **Guardar.**

Una vez guardada, aparecerá en la **franja de día y hora** en que se programó como se muestra a continuación:

| Ţ  | $\square$ Hoy $\langle$ $\rangle$ mayo de 2021 $\vee$ $\square$ Semana $\vee$ |                     |                 |              |                          |              |               |  |
|----|-------------------------------------------------------------------------------|---------------------|-----------------|--------------|--------------------------|--------------|---------------|--|
| 14 | 10<br>Iunes                                                                   | <b>11</b><br>martes | 12<br>miércoles | 13<br>jueves | 14<br>viernes            | 15<br>sábado | 16<br>domingo |  |
| 15 |                                                                               |                     |                 |              | Inicio de<br>Operaciones |              |               |  |
| 16 |                                                                               |                     |                 |              |                          |              |               |  |

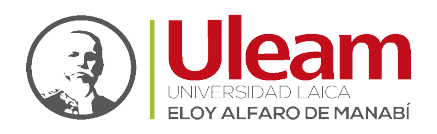

## 2 GLOSARIO DE TÉRMINOS

Existe un conjunto de términos que normalmente se utilizan como sinónimos, pero para la redacción y el uso de este manual debemos separarlos y aclararlos para evitar confusión.

| TÉRMINO         | SIGNIFICADO                                                                                                    | EJEMPLO DE USO                                                                                                    |
|-----------------|----------------------------------------------------------------------------------------------------|----------------------------------------------------------------------------------------------------|
| REUNIÓN         | Término utilizado para la acción<br>de realizar una llamada vía<br><b>Microsoft Teams</b> ya sea<br>instantánea o programada.                                                            | Una sesión de clase.<br>Una reunión con las áreas<br>involucradas en un proyecto.                                                               |
| PARTICIPANTE    | Término utilizado para denotar a<br>las personas convocadas a una<br>reunión.                                                                                                    | Los estudiantes de una clase.<br>Los compañeros de equipo en<br>un proyecto.                                                                    |
| MICROSOFT TEAMS | <ul> <li>Aplicación central del trabajo<br/>colaborativo donde se puede:</li> <li>Tener conversaciones</li> <li>Grabar reuniones</li> <li>Mantener Archivos<br/>centralizados</li> </ul> | Se utiliza para representar de<br>manera central una estructura<br>física o lógica. Para fines de<br>docencia:<br>• La Facultad<br>• Los Cursos |

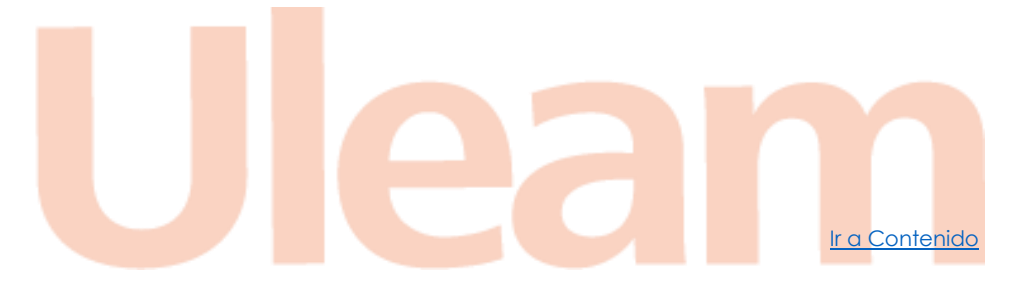

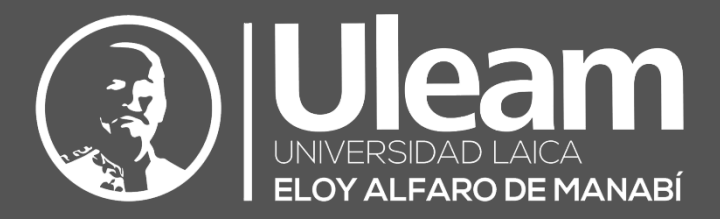

# Elaborado por:

Ing. Carlos Alvarado

Revisado por:

Ing. Freddy Alarcón

Ing. Cintya Iza

on

Aprobado por:

Ing. Cesar Cedeño

Dirección de Informática e Innovación Tecnológica